# FINANCE FOOTNOTES

www.acadweb.wwu.edu/BFA/BusinessServices

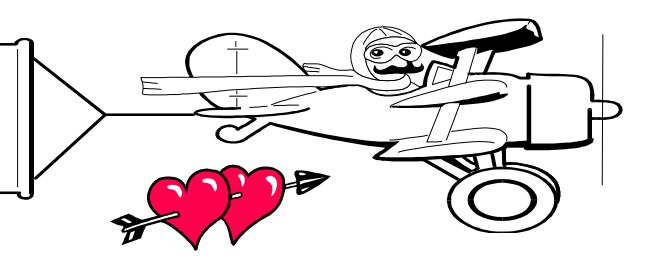

FEBRUARY 2002

## A Publication of Accounting Services, Business and Financial Affairs

### Volume 11, Issue 2

# Foundation Gifts & Reports

conversion to Banner for the Due to the Alumni/Development System there have been some changes in how gifts received are posted to individual budgets. The bi-monthly gift reports which are distributed from the Alumni/Development system show the actual gift date for each donation while the accounting reports show the date the gift was entered into the system. Prior to the Banner system, the gift date agreed to the accounting transaction date and departments could easily reconcile the gift reports to the budget reports. Now there will be some gifts from the prior month posted in the following month. We are researching our options regarding how gifts are posted to the accounting system and hope to have an easier reconciliation process prior to year-end.

If there are questions regarding specific gifts they can be directed to Pam Gibson at X/6101. For help in reconciling budgets you can contact either Pam Gibson or Debra Reid at X/3408.

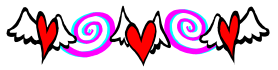

Please remember that every donation received must be sent to The Western Foundation to be processed correctly. Please send all checks received as a gift to the Foundation office, OM 445, MS–9034, for processing. If a gift deposit IS made (of course by accident) by a department then a copy of the check and deposit slip MUST be sent as soon as possible to Pam Gibson, OM 490, MS-9030. Revenue deposited into Foundation accounts should primarily be gift revenue. However, if there is some "other" revenue, including what might be considered "fundraising," which a department wishes to be deposited into Foundation accounts, please call Debra Reid, Finance Officer at X/3408 to discuss if it is appropriate. If there are any questions regarding these procedures, please call either Debra Reid at X/3408 or Pam Gibson at X/6101. Thank You!!!

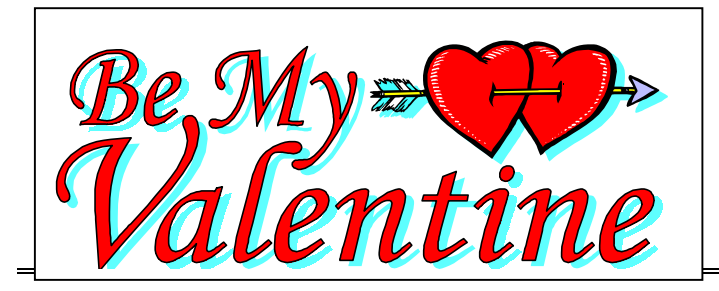

## What's This "PCD Thing" In My Budget Report?

A PCD prefix on the document number means this was a purchase placed with the new WWU Purchasing Card. The PCard program has over 700 transactions since it began in September and users are now seeing these transactions appear on Banner reports. If you used your own PCard to place these, you probably recognize the information you see. But even if you don't have a card you might see a PCD item because Purchasing has been using their Buyer PCards to place certain orders.

Banner reports or queries will have a number similar to PCD00001as the Document Number (this is the batch number for all the PCard transactions that are downloaded at any one time). The Document Ref Num has a 2 or 3 digit number which is the Transaction ID on the PCard web site. If you are a PCard cardholder or Approver you can go to the PaymentNet web site and look up this Transaction ID and see the detail of the purchase. You may also see a second line which has a description "Comp Tax \$XX.XX @ 7.9%" that represents the tax we must add to out-of-state transactions. In the Description field you will see a date (in the format MMDDYYYY) followed by the name of the Vendor.

If you don't have a PCard and still see the PCD Document Number appearing, this means that Purchasing used one of their cards to place your order. You will receive back from Purchasing a copy of the Purchase Form stamped with "This Order Placed On Procurement Card by Purchasing". The form will also show the transaction date and the Trans ID. The price on the requisition should be corrected to the exact amount of the transaction, although out-of-state taxes will not be shown.

Downloads from PaymentNet are being done weekly as transactions are approved, with a final monthly wrap-up download being done about the end of the first full week following the end of the calendar month. If you are interested in getting a PCard for your departmental purchases under \$1000 see the Procurement Card web site for training schedules or call X/2080.

# Topics This Issue

- 1. Foundation Gifts & Reports
- 1. PCard Charges and Budget Reports
- 2. Questions and Answers
- 2. Job Submission Departmental Main Menus

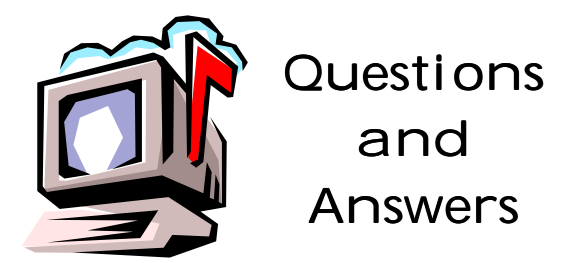

**Question:** O.K. I saved my Job Submission Report. Now what do I do?

Answer: In the Process Submission Control Form, click on the Searchlight button to the right of the Parameter Set box. You will go to a table of your saved

reports. Double-click on the report you want to retrieve, and that report will be returned to the Parameter Set. Then if you click twice on Next Block, you can view and edit the saved report parameters. Now save and print this new report, just as you would any other report. (If you are having trouble with Job Submission, call George at X/5890 and he'll walk you through a sample report. Or, if you like, call George, make an appointment, and you and he can practice running a few Job Submission Reports together).

*Question*: When I go into FBBS02 and print, I get three additional sheets I don't need. Can I eliminate those unwanted pages and save paper and toner?

**Answer**: The short answer is "No." And the long answer is "Nope." We have been advised by programmers, who presumably know about such things, that there is absolutely no way to eliminate the blank pages in Job Submission. But it could be worse. A real wicked programmer might change the recurring oneparagraph message "PL/SQL *procedure was successfully completed*" to "*Have a Nice Day*!!!"

*Question*: How do I print a list of account codes in Job Submission?

**Answer**: All of the Chart of Accounts (COA) reports, e.g. wfundsel, worgnsel, wacctsel, wprogsel, wactvsel, wlocnsel, etc. now can be run through one Job Submission report called FWRCLST. For instructions on how to use this new report, go to the Business Services website, click on Help Desk, scroll down to References and select "Hydra Conversion – How to Print COA Reports."

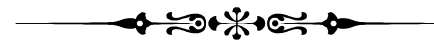

"Training is everything. The peach was once a bitter almond; cauliflower is nothing but cabbage with a college education." – Mark Twain, The Tragedy of Pudd'nhead Wilson

### Job Submission - Departmental Main Menus

#### Departmental Finance Information Main Menu

- M Budget Status Inquiry Forms Menu
- M Transaction Status Inquiry Forms Menu
- M Budgeted Funds Reports Menu
- M Activity/Locn Code Reports Menu
- M Grant/Project Reports Menu
- M Management Reports Menu
- M General Ledger Reports Menu
- M Chart of Accounts Reports Menu

#### **Budget Status Inquiry Forms Menu**

| FOrganization Budget Summary FormFGIBSUMFOrganization Encumbrance List FormFGIOENCTransaction Activity Form MenuFDetail Transaction Activity FormFGITRNDFInvoice/Credit Memo Query FormFAIINVEFVendor Invoice Query FormFAIVINVFVendor Detail History FormFAIVNDHFDocument Retrieval Inquiry FormFOIDOCHFDocument Retrieval Inquiry FormFOIDOCHFPurchase/Blanket/Change Order Query FormFPIPURRFEntity Name/ID Search FormFTIIDENBudgeted Funds Reports MenuFBS02RTransaction DetailFBTD02RCommitment RegisterFBEN02RTransaction Detail – HRPWRTD02Activity/LocCode Reports MenuFBEN03RTransaction Detail by Activity/LocationFBES03RTransaction Detail by Activity/LocationFBES03RTransaction Detail by Activity/LocationFBES03RTransaction Detail by Activity/LocationFBES03RTransaction Detail by Activity/LocationFBES03RTransaction Detail by Activity/Location + HRPWRTD03Grant/Project Reports MenuFQGR01RSummary Organization Budget Status ReportFQBS03RMonthly Revenue/Expenditure SummaryFMSUMRSummary Organization Budget StatusFQBS03RMonthly Revenue/Expenditure SummaryFMSUMROperating Account Cum                                                           | F                                     | Organization Budget Status Form                  | FGIBDST |  |
|----------------------------------------------------------------------------------------------------|---------------------------------------|--------------------------------------------------|---------|--|
| FOrganization Encumbrance List FormFGIOENCTransaction Status Inquiry Forms MenuFDetail Transaction Activity FormFGITRNDFInvoice/Credit Memo Query FormFAIINVEFVendor Invoice Query FormFAIVINVFVendor Detail History FormFAIVNDHFDocument Retrieval Inquiry FormFOIDOCRFDocument Retrieval Inquiry FormFOIDOCHFPurchase/Blanket/Change Order Query FormFPIPURRFEntity Name/ID Search FormFTIIDENBudgeted Funds Reports MenuFBID02RTransaction DetailFBID02RTransaction DetailFBID02RTransaction Detail – HRPWRTD02Activity/LocrCommitment RegisterFBEN02RTransaction Detail by Activity/LocationFBEN03RTransaction Detail by Activity/LocationFBEN03RTransaction Detail by Activity/Location - HRPWRTD03RGrant/Project Reports MenuFQGR01RGrant/Project Budget Status ReportFQGR01RSummary Organization Budget StatusFQBS03RMonthly Revenue/Expenditure SummaryFMMSUMROperating Account Cumulative Activity ReportWOPACCTRTrial BalanceFQCB01RGeneral Ledger Detail ReportFQGL03RBalance Sheet Account Cumulative Activity ReportWGLACCTChart of Accounts Reports MenuFQGL03RTrial BalanceFQGL03 </th <th>F</th> <th>Organization Budget Summary Form</th> <th>FGIBSUM</th> | F                                     | Organization Budget Summary Form                 | FGIBSUM |  |
| Transaction Status Inquiry Forms Menu   FGITRND     F   Detail Transaction Activity Form   FGITRND     F   Invoice/Credit Memo Query Form   FAIINVE     F   Vendor Invoice Query Form   FAIVINV     F   Vendor Detail History Form   FAIVNDH     F   Document Retrieval Inquiry Form   FOIDOCH     F   Document History Form   FOIDOCH     F   Purchase/Blanket/Change Order Query Form   FPIPURR     F   Entity Name/ID Search Form   FTIDEN     R   Budget Status   FBS02     R   Transaction Detail   FBTD02     R   Transaction Detail   FBTD02     R   Transaction Detail   FBEN02     R   Transaction Detail   FBEN02     R   Transaction Detail by Activity/Location   FBEN03     R   Transaction Detail by Activity/Location   FBEN03     R   Transaction Detail by Activity/Location   FBEN03     R   Transaction Detail by Activity/Location   FBEN03     R   Transaction Detail by Activity/Location   FBEN03     R   Transaction Detail by Activity/Location <t< th=""><th>F</th><th>Organization Encumbrance List Form</th><th>FGIOENC</th></t<>                                                                                                    | F                                     | Organization Encumbrance List Form               | FGIOENC |  |
| F     Detail Transaction Activity Form     FGITRND       F     Invoice/Credit Memo Query Form     FAIINVE       F     Vendor Invoice Query Form     FAIVINV       F     Vendor Detail History Form     FAIVINV       F     Vendor Detail History Form     FGIDOCR       F     Document Retrieval Inquiry Form     FGIDOCR       F     Document History Form     FOIDOCH       F     Document History Form     FOIDOCH       F     Document History Form     FOIDOCH       F     Document History Form     FOIDOCH       F     Document History Form     FOIDOCH       F     Entity Name/ID Search Form     FTIIDEN       Budget Status     FBES02     R       R     Transaction Detail     FBED02       R     Transaction Detail     PWRTD02       Activity/Locn Code Reports Menu     FBEN03     FBEN03       R     Transaction Detail by Activity/Location     FBEN03       R     Transaction Detail by Activity/Location     FBEN03       R     Transaction Detail by Activity/Location     FQC013                                                                                                    | Transaction Status Inquiry Forms Menu |                                                  |         |  |
| F   Invoice/Credit Memo Query Form   FAIINVE     F   Vendor Invoice Query Form   FAINVE     F   Vendor Detail History Form   FAIVNV     F   Document Retrieval Inquiry Form   FGIDOCR     F   Document History Form   FOIDOCH     F   Durchase/Blanket/Change Order Query Form   FPIPURR     F   Entity Name/ID Search Form   FTIIDEN     Budgeted Funds Reports Menu   FBS02   FBS02     R   Transaction Detail   FBTD02     R   Transaction Detail   FBTD02     R   Commitment Register   FBEN02     R   Transaction Detail – HR   PWRTD02     Activity/Locn Code Reports Menu   F   FUD03     R   Transaction Detail by Activity/Location   FBEN03     R   Transaction Detail by Activity/Location   FBEN03     R   Transaction Detail by Activity/Location   FBEN03     R   Transaction Detail by Activity/Location - HR   PWRTD03     Grant/Project Reports Menu   FQGR01   FQGR01     Management Reports Menu   FQGR01   FQGR01     R   Summary Organization Budget                                                                                                    | F                                     | Detail Transaction Activity Form                 | FGITRND |  |
| F   Vendor Invoice Query Form   FAI/VINV     F   Vendor Detail History Form   FAI/VINV     F   Document Retrieval Inquiry Form   FGIDOCR     F   Document History Form   FOIDOCH     F   Purchase/Blanket/Change Order Query Form   FPIPURR     F   Entity Name/ID Search Form   FTIIDEN     Budgeted Funds Reports Menu   FBS02     R   Transaction Detail   FBTD02     R   Transaction Detail   FBTD02     R   Transaction Detail   FBEN02     R   Transaction Detail – HR   PWRTD02     Activity/Locn Code Reports Menu   FBEN03     R   Transaction Detail by Activity/Location   FBEN03     R   Transaction Detail by Activity/Location   FBEN03     R   Transaction Detail by Activity/Location   FBEN03     R   Transaction Detail by Activity/Location   FBEN03     R   Transaction Detail by Activity/Location   FBEN03     R   Transaction Detail by Activity/Location   FBEN03     R   Transaction Detail by Activity/Location   FBEN03     R   Grant/Project Reports Menu <td< th=""><th>F</th><th>Invoice/Credit Memo Ouery Form</th><th>FAIINVE</th></td<>                                                                                                    | F                                     | Invoice/Credit Memo Ouery Form                   | FAIINVE |  |
| F   Vendor Detail History Form   FAI/WNDH     F   Document Retrieval Inquiry Form   FGIDOCR     F   Document History Form   FOIDOCH     F   Purchase/Blanket/Change Order Query Form   FPIPURR     F   Entity Name/ID Search Form   FTIIDEN     Budgeted Funds Reports Menu   FBES02     R   Budget Status   FBBS02     R   Transaction Detail   FBTD02     R   Commitment Register   FBEN02     R   Transaction Detail – HR   PWRTD02     Activity/Locr Code Reports Menu   FBTD03     R   Transaction Detail – HR   PWRTD02     Activity/Locr Code Reports Menu   FBBS03     R   Transaction Detail by Activity/Location   FBBS03     R   Transaction Detail by Activity/Location   FBBN03     R   Transaction Detail by Activity/Location   FBEN03     R   Transaction Detail by Activity/Location   FBEN03     R   Transaction Detail by Activity/Location   FBEN03     R   Transaction Detail by Activity/Location   FQGR01     Managemet Reports Menu   R   Grant/Project Budget Status Report                                                                                                    | F                                     | Vendor Invoice Ouerv Form                        | FAIVINV |  |
| FDocument Retrieval Inquiry FormFGIDOCRFDocument History FormFOIDOCHFPurchase/Blanket/Change Order Query FormFPIPURRFEntity Name/ID Search FormFTIIDENBudgeted Funds Reports MenuFRBudget StatusFBBS02RTransaction DetailFBTD02RCommitment RegisterFBEN02RTransaction Detail – HRPWRTD02Activity/Locn Code Reports MenuFBEN03RTransaction Detail by Activity/LocationFBES03RTransaction Detail by Activity/LocationFBEN03RTransaction Detail by Activity/LocationFBEN03RTransaction Detail by Activity/LocationFBEN03RTransaction Detail by Activity/LocationFBEN03RTransaction Detail by Activity/LocationFBEN03RTransaction Detail by Activity/LocationFBEN03RTransaction Detail by Activity/Location - HRPWRTD03Grant/Project Reports MenuFOGR01RSummary Organization Budget StatusFOBS03RMonthly Revenue/Expenditure SummaryFMMSUMROperating Account Cumulative Activity ReportWOPACCTRTrial BalanceFOGL01RGeneral Ledger Detail ReportFOGL03RBalance Sheet Account Cumulative Activity ReportWGLACTTChart of Accounts Reports MenuFUEDCI CTDObert of Account StatusFUEDCI CT                                                                                           | F                                     | Vendor Detail History Form                       | FAIVNDH |  |
| FDocument History FormFOIDOCHFPurchase/Blanket/Change Order Query FormFPIPURRFEntity Name/ID Search FormFTIIDENBudgeted Funds Reports MenuFTIIDENRBudget StatusFBBS02RTransaction DetailFBTD02RCommitment RegisterFBEN02RTransaction Detail – HRPWRTD02Activity/Locn Code Reports MenuFBBS03RTransaction Detail by Activity/LocationFBBS03RTransaction Detail by Activity/LocationFBBN03RTransaction Detail by Activity/LocationFBBN03RTransaction Detail by Activity/LocationFBBN03RTransaction Detail by Activity/Location - HRPWRTD03Grant/Project Reports MenuFQGR01Management Reports MenuFQGR01RSummary Organization Budget StatusFQBS03RMonthly Revenue/Expenditure SummaryFMMSUMROperating Account Cumulative Activity ReportWOPACCTRChanges in Fund BalanceFQGL01RTrial BalanceFQGL01RGeneral Ledger Detail ReportFQGL03RBalance Sheet Account Cumulative Activity ReportWGLACCTChart of Accounts Reports MenuFUEDCI STDObert of Account Reports MenuFUEDCI STRTrial BalanceFUEDCI STRTrial BalanceFUEDCI STRBalance Sheet Account Cumulative Activity ReportWGLACCT                                                                                               | F                                     | Document Retrieval Inquiry Form                  | FGIDOCR |  |
| FPurchase/Blanket/Change Order Query FormFPIPURRFEntity Name/ID Search FormFTIIDENBudgeted Funds Reports MenuFTIIDENRBudget StatusFBBS02RTransaction DetailFBTD02RCommitment RegisterFBEN02RTransaction Detail – HRPWRTD02Activity/LocnCode Reports MenuFBBS03RTransaction Detail by Activity/LocationFBBS03RTransaction Detail by Activity/LocationFBBS03RTransaction Detail by Activity/LocationFBBS03RTransaction Detail by Activity/LocationFBBS03RTransaction Detail by Activity/LocationFBBS03RTransaction Detail by Activity/Location - HRPWRTD03Grant/Project Reports MenuFQGR01Management Reports MenuFQGR01RSummary Organization Budget StatusFQBS03RMonthly Revenue/Expenditure SummaryFMMSUMROperating Account Cumulative Activity ReportWOPACCTRChanges in Fund BalanceFQGL01RTrial BalanceFQGL01RGeneral Ledger Detail ReportFQGL03RBalance Sheet Account Cumulative Activity ReportWGLACTChart of Accounts Reports MenuFURC1 CTDChart of Accounts Reports MenuFURC1 CTRTrial BalanceFURC1 CTRTrial BalanceFURC1 CTRBalance Sheet Account Cumulative Activity ReportWGLACTChart of A                                                                          | F                                     | Document History Form                            | FOIDOCH |  |
| FEntity Name/ID Search FormFTIIDENBudgeted Funds Reports MenuRRBudget StatusFBBS02RTransaction DetailFBTD02RCommitment RegisterFBEN02RTransaction Detail – HRPWRTD02Activity/Locr Code Reports MenuFBBS03RTransaction Detail by Activity/LocationFBBS03RTransaction Detail by Activity/LocationFBBS03RTransaction Detail by Activity/LocationFBD03RCommitment Register by Activity/LocationFBEN03RTransaction Detail by Activity/Location - HRPWRTD03RGrant/Project Reports MenuFQGR01RGrant/Project Budget Status ReportFQGR01Managemet Reports MenuFQGR01RSummary Organization Budget StatusFQBS03RMonthly Revenue/Expenditure SummaryFMMSUMROperating Account Cumulative Activity ReportWOPACCTRTrial BalanceFQGL01RTrial BalanceFQGL03RBalance Sheet Account Cumulative Activity ReportWGLACCTChart of Accounts Reports MenuFQGL03FQGL03RBalance Sheet Account Cumulative Activity ReportFQGL03RBalance Sheet Account Cumulative Activity ReportFQGL03                                                                                                    | F                                     | Purchase/Blanket/Change Order Query Form         | FPIPURR |  |
| Budgeted Funds Reports MenuRBudget StatusFBBS02RTransaction DetailFBTD02RCommitment RegisterFBEN02RTransaction Detail – HRPWRTD02Activity/LocActivity/LocCode Reports MenuRBudget Status by Activity/LocationFBBS03RTransaction Detail by Activity/LocationFBBS03RTransaction Detail by Activity/LocationFBBN03RCommitment Register by Activity/LocationFBEN03RCommitment Register by Activity/Location - HRPWRTD03RCommitment Register by Activity/Location - HRPWRTD03RGrant/Project Budget Status ReportFQGR01Managemet Reports MenuFQGR01FQS03RMonthly Revenue/Expenditure SummaryFMMSUMROperating Account Cumulative Activity ReportWOPACCTRTrial BalanceFQGL01RGeneral Ledger Detail ReportFQGL03RBalance Sheet Account Cumulative Activity ReportWGLACCTRSomeral Ledger Detail ReportFQGL03RBalance Sheet Account Cumulative Activity ReportFQGL03RBalance Sheet Account Cumulative Activity ReportFQGL03RBalance Sheet Account Cumulative Activity ReportFQGL03RBalance Sheet Account Cumulative Activity ReportFQGL03                                                                                                    | F                                     | Entity Name/ID Search Form                       | FTIIDEN |  |
| RBudget StatusFBBS02RTransaction DetailFBTD02RCommitment RegisterFBEN02RTransaction Detail – HRPWRTD02Activity/Locn Code Reports MenuPWRTD03RBudget Status by Activity/LocationFBBS03RTransaction Detail by Activity/LocationFBTD03RCommitment Register by Activity/LocationFBEN03RTransaction Detail by Activity/LocationFBEN03RTransaction Detail by Activity/Location - HRPWRTD03Grant/Project Reports MenuFQGR01RGrant/Project Budget Status ReportFQGR01Management Reports MenuFQGR01RSummary Organization Budget StatusFQBS03RMonthly Revenue/Expenditure SummaryFMMSUMROperating Account Cumulative Activity ReportWOPACCTRChanges in Fund BalanceFQGL01RGeneral Ledger Reports MenuFQGL01RGeneral Ledger Detail ReportFQGL03RBalance Sheet Account Cumulative Activity ReportWGLACCTChart of Accounts Reports MenuFQGL03DChart of Account Reports MenuFUENCI CTChart of Account Reports MenuFUENCI CTChart of Account Reports MenuFUENCI CTRShalance Sheet Account Cumulative Activity ReportFUENCI CTChart of Account Reports MenuFUENCI CTRShalance Sheet Account Cumulative Activity ReportFUENCI CT                                                             | Budgeted Funds Reports Menu           |                                                  |         |  |
| RTransaction DetailFBTD02RCommitment RegisterFBEN02RTransaction Detail – HRPWRTD02Activity/Locn Code Reports MenuFBBS03RTransaction Detail by Activity/LocationFBBS03RTransaction Detail by Activity/LocationFBBS03RTransaction Detail by Activity/LocationFBBN03RTransaction Detail by Activity/LocationFBBN03RTransaction Detail by Activity/Location - HRPWRTD03Grant/Project Reports MenuFQGR01RGrant/Project Budget Status ReportFQGR01Management Reports MenuFQGR01RSummary Organization Budget StatusFQBS03RMonthly Revenue/Expenditure SummaryFMMSUMROperating Account Cumulative Activity ReportWOPACCTRTrial BalanceFQCB01RTrial BalanceFQGL01RGeneral Ledger Detail ReportFQGL03RBalance Sheet Account Cumulative Activity ReportWGLACCTChart of Accounts Reports MenuFURCE CTRChart of Account LigitionsFURCE CT                                                                                                    | R                                     | Budget Status                                    | FBBS02  |  |
| RCommitment RegisterFBEN02RTransaction Detail – HRPWRTD02Activity/Locn Code Reports MenuFBBS03RBudget Status by Activity/LocationFBBS03RTransaction Detail by Activity/LocationFBBN03RCommitment Register by Activity/Location - HBFWRTD03RCommitment Register by Activity/Location - HRPWRTD03Grant/Project Reports MenuFQGR01RGrant/Project Budget Status ReportFQGR01Management Reports MenuFQGR01RSummary Organization Budget StatusFQBS03RMonthly Revenue/Expenditure SummaryFMMSUMROperating Account Cumulative Activity ReportWOPACCTRTrial BalanceFQCB01RGeneral Ledger Reports MenuFQGL01RBalance Sheet Account Cumulative Activity ReportWGLACCTChart of Accounts Reports MenuFQGL03FQGL03RBalance Sheet Account Cumulative Activity ReportFQGL03                                                                                                    | R                                     | Transaction Detail                               | FBTD02  |  |
| RTransaction Detail – HRPWRTD02Activity/Locn Code Reports MenuFBBS03RBudget Status by Activity/LocationFBBS03RTransaction Detail by Activity/LocationFBTD03RCommitment Register by Activity/Location - HRPWRTD03RTransaction Detail by Activity/Location - HRPWRTD03Grant/Project Reports MenuFQGR01RGrant/Project Budget Status ReportFQGR01Management Reports MenuFQBS03RSummary Organization Budget StatusFQBS03RMonthly Revenue/Expenditure SummaryFMMSUMROperating Account Cumulative Activity ReportWOPACCTRTrial BalanceFQGL01RGeneral Ledger Detail ReportFQGL03RBalance Sheet Account Cumulative Activity ReportWGLACCTChart of Accounts Reports MenuFUECU CTDChart of Account Reports MenuFUECU CT                                                                                                    | R                                     | Commitment Register                              | FBEN02  |  |
| Activity/LocrCode Reports MenuFBBS03RBudget Status by Activity/LocationFBBS03RTransaction Detail by Activity/LocationFBTD03RCommitment Register by Activity/Location - HRPWRTD03RTransaction Detail by Activity/Location - HRPWRTD03Grant/Project Reports MenuFQGR01RGrant/Project Budget Status ReportFQGR01Management Reports MenuFQGR01RSummary Organization Budget StatusFQBS03RMonthly Revenue/Expenditure SummaryFMMSUMROperating Account Cumulative Activity ReportWOPACCTRTrial BalanceFQCB01RGeneral Ledger Detail ReportFQGL03RBalance Sheet Account Cumulative Activity ReportWGLACCTChart of Accounts Reports MenuFUEDCI CTChart of Account StatusFUEDCI CT                                                                                                    | R                                     | Transaction Detail – HR                          | PWRTD02 |  |
| R   Budget Status by Activity/Location   FBBS03     R   Transaction Detail by Activity/Location   FBTD03     R   Commitment Register by Activity/Location   FBEN03     R   Transaction Detail by Activity/Location   FBEN03     R   Transaction Detail by Activity/Location - HR   PWRTD03     Grant/Project Reports Menu   PWRTD03     Management Reports Menu   FQGR01     Management Reports Menu   FQGR01     R   Summary Organization Budget Status   FQBS03     R   Monthly Revenue/Expenditure Summary   FMMSUM     R   Operating Account Cumulative Activity Report   WOPACCT     R   Changes in Fund Balance   FQGL01     R   General Ledger Reports Menu   FQGL01     R   General Ledger Detail Report   FQGL03     R   Balance Sheet Account Cumulative Activity Report   WGLACCT     Chart of Accounts Reports Menu   FQGL03   FQGL03     R   Balance Sheet Account Cumulative Activity Report   FQGL03                                                                                                    | Activity/Locn Code Reports Menu       |                                                  |         |  |
| R   Transaction Detail by Activity/Location   FBTD03     R   Commitment Register by Activity/Location   FBEN03     R   Transaction Detail by Activity/Location - HR   PWRTD03     Grant/Project Reports Menu   PWRTD03     R   Grant/Project Reports Menu   FQGR01     Management Reports Menu   FQGR01     R   Summary Organization Budget Status   FQBS03     R   Monthly Revenue/Expenditure Summary   FMMSUM     R   Operating Account Cumulative Activity Report   WOPACCT     R   Changes in Fund Balance   FQGL01     R   General Ledger Reports Menu   FQGL01     R   General Ledger Detail Report   FQGL03     R   Balance Sheet Account Cumulative Activity Report   WGLACCT     Chart of Accounts Reports Menu   FQGL03   FQGL03                                                                                                    | R                                     | Budget Status by Activity/Location               | FBBS03  |  |
| RCommitment Register by Activity/LocationFBEN03RTransaction Detail by Activity/Location - HRPWRTD03Grant/Project Reports MenuFQGR01RGrant/Project Budget Status ReportFQGR01Management Reports MenuFQBS03RSummary Organization Budget StatusFQBS03RMonthly Revenue/Expenditure SummaryFMMSUMROperating Account Cumulative Activity ReportWOPACCTRTrial BalanceFQGB01General Ledger Reports MenuFQGL01RGeneral Ledger Detail ReportFQGL03RBalance Sheet Account Cumulative Activity ReportWGLACCTChart of Accounts Reports MenuFUEDCI CT                                                                                                    | R                                     | Transaction Detail by Activity/Location          | FBTD03  |  |
| RTransaction Detail by Activity/Location - HRPWRTD03Grant/Project Reports Menu<br>RGrant/Project Budget Status ReportFQGR01Management Reports Menu<br>RSummary Organization Budget StatusFQBS03<br>RMSUMROutperating Account Cumulative Activity ReportWOPACCT<br>RQCB01General Ledger Reports Menu<br>RFQCB01RTrial BalanceFQGL01<br>RQCD1RGeneral Ledger Detail ReportFQGL03<br>RRDatace Sheet Account Cumulative Activity ReportWGLACCTRChanges in Fund BalanceFQGL01<br>FQCB01RGeneral Ledger Detail ReportFQGL03<br>RRBalance Sheet Account Cumulative Activity ReportWGLACCT                                                                                                    | R                                     | Commitment Register by Activity/Location         | FBEN03  |  |
| Grant/Project Reports MenuRGrant/Project Budget Status ReportFQGR01Managemetr Reports MenuFQBS03RSummary Organization Budget StatusFQBS03RMonthly Revenue/Expenditure SummaryFMMSUMROperating Account Cumulative Activity ReportWOPACCTRChanges in Fund BalanceFQCB01General Ledger Reports MenuRTrial BalanceFQGL01RGeneral Ledger Detail ReportFQGL03RBalance Sheet Account Cumulative Activity ReportWGLACCTChart of Account S Reports MenuEuroperation S MenuChart of Account S Reports MenuEuroperation S MenuChart of Account S Reports MenuEuroperation S MenuDChart of Account LibitionsEuroperation S Menu                                                                                                    | R                                     | Transaction Detail by Activity/Location - HR     | PWRTD03 |  |
| R   Grant/Project Budget Status Report   FQGR01     Management Reports Menu   FQBS03     R   Summary Organization Budget Status   FQBS03     R   Monthly Revenue/Expenditure Summary   FMMSUM     R   Operating Account Cumulative Activity Report   WOPACCT     R   Changes in Fund Balance   FQCB01     General Ledger Reports Menu   FQGL01   FQGL01     R   General Ledger Detail Report   FQGL03     R   Balance Sheet Account Cumulative Activity Report   WGLACCT     Chart of Accounts Reports Menu   Functional Reports Menu   FUECUAR                                                                                                    | Grant/Project Reports Menu            |                                                  |         |  |
| Management Reports Menu   FQBS03     R   Summary Organization Budget Status   FQBS03     R   Monthly Revenue/Expenditure Summary   FMMSUM     R   Operating Account Cumulative Activity Report   WOPACCT     R   Changes in Fund Balance   FQCB01     General Ledger Reports Menu     R   Trial Balance   FQGL01     R   General Ledger Detail Report   FQGL03     R   Balance Sheet Account Cumulative Activity Report   WGLACCT                                                                                                    | R                                     | Grant/Project Budget Status Report               | FQGR01  |  |
| R   Summary Organization Budget Status   FQBS03     R   Monthly Revenue/Expenditure Summary   FMMSUM     R   Operating Account Cumulative Activity Report   WOPACCT     R   Changes in Fund Balance   FQCB01     General Ledger Reports Menu     R   Trial Balance   FQGL01     R   General Ledger Detail Report   FQGL03     R   Balance Sheet Account Cumulative Activity Report   WGLACCT     Chart of Accounts Reports Menu   EURCI CT                                                                                                    | Management Reports Menu               |                                                  |         |  |
| R   Monthly Revenue/Expenditure Summary   FMMSUM     R   Operating Account Cumulative Activity Report   WOPACCT     R   Changes in Fund Balance   FQCB01     General Ledger Reports Menu     R   Trial Balance   FQGL01     R   General Ledger Detail Report   FQGL03     R   Balance Sheet Account Cumulative Activity Report   WGLACCT     Chart of Accounts Reports Menu     D   Chart of Accounts Reports Menu   FUECLOT                                                                                                    | R                                     | Summary Organization Budget Status               | FQBS03  |  |
| R   Operating Account Cumulative Activity Report   WOPACCT     R   Changes in Fund Balance   FQCB01     General Ledger Reports Menu   FQGL01     R   Trial Balance   FQGL01     R   General Ledger Detail Report   FQGL03     R   Balance Sheet Account Cumulative Activity Report   WGLACCT     Chart of Accounts Reports Menu   EWD01 CT     D   Chart of Account Listings   EWD01 CT                                                                                                    | R                                     | Monthly Revenue/Expenditure Summary              | FMMSUM  |  |
| R   Changes in Fund Balance   FQCB01     General Ledger Reports Menu   FQGL01     R   Trial Balance   FQGL03     R   Balance Sheet Account Cumulative Activity Report   WGLACCT     Chart of Accounts Reports Menu   FURCH CT     D   Chart of Account Listings   FURCH CT                                                                                                    | R                                     | Operating Account Cumulative Activity Report     | WOPACCT |  |
| General Ledger Reports Menu     R   Trial Balance   FQGL01     R   General Ledger Detail Report   FQGL03     R   Balance Sheet Account Cumulative Activity Report   WGLACCT     Chart of Accounts Reports Menu     D   Chart of Account I latings   FWDCLCT                                                                                                    | R                                     | Changes in Fund Balance                          | FQCB01  |  |
| R   Trial Balance   FQGL01     R   General Ledger Detail Report   FQGL03     R   Balance Sheet Account Cumulative Activity Report   WGLACCT     Chart of Accounts Reports Menu     D   Chart of Accounts Reports Menu   FU/DCI CT                                                                                                    | General I                             | edger Reports Menu                               |         |  |
| R   General Ledger Detail Report   FQGL03     R   Balance Sheet Account Cumulative Activity Report   WGLACCT     Chart of Accounts Reports Menu   Encounts Reports Menu   Encounts Reports Menu                                                                                                    | R                                     | Trial Balance                                    | FQGL01  |  |
| R Balance Sheet Account Cumulative Activity Report WGLACCT   Chart of Accounts Reports Menu EWDOL CT                                                                                                    | R                                     | General Ledger Detail Report                     | FQGL03  |  |
| Chart of Accounts Reports Menu                                                                                                    | R                                     | Balance Sheet Account Cumulative Activity Report | WGLACCT |  |
|                                                                                                    | Chart of Accounts Reports Menu        |                                                  |         |  |
| R Charl of Account Listings FWRCLST                                                                                                    | R                                     | Chart of Account Listings                        | FWRCLST |  |

M = Menu, F = Form, R = Report